## Guía paso a paso

## Pago mediante código QR con dispositivos Apple

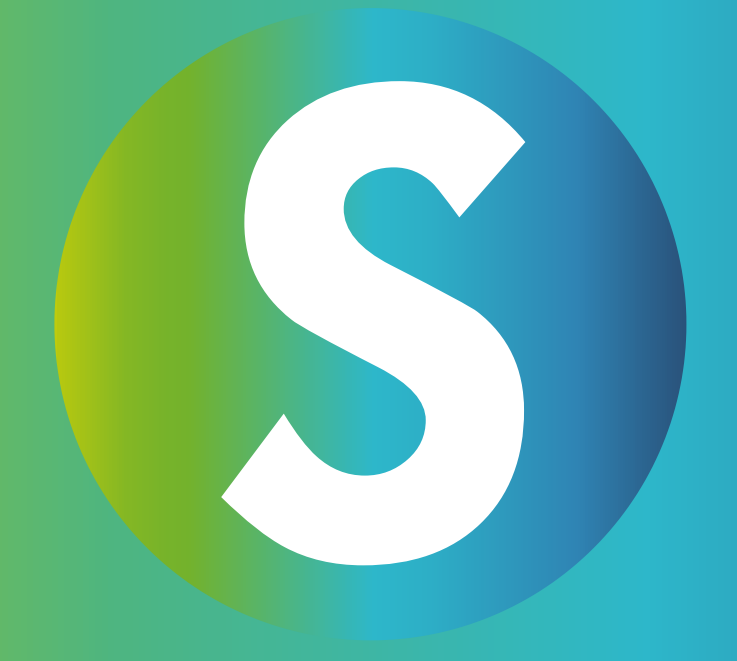

#### Paso 1:

#### Abre la App Store

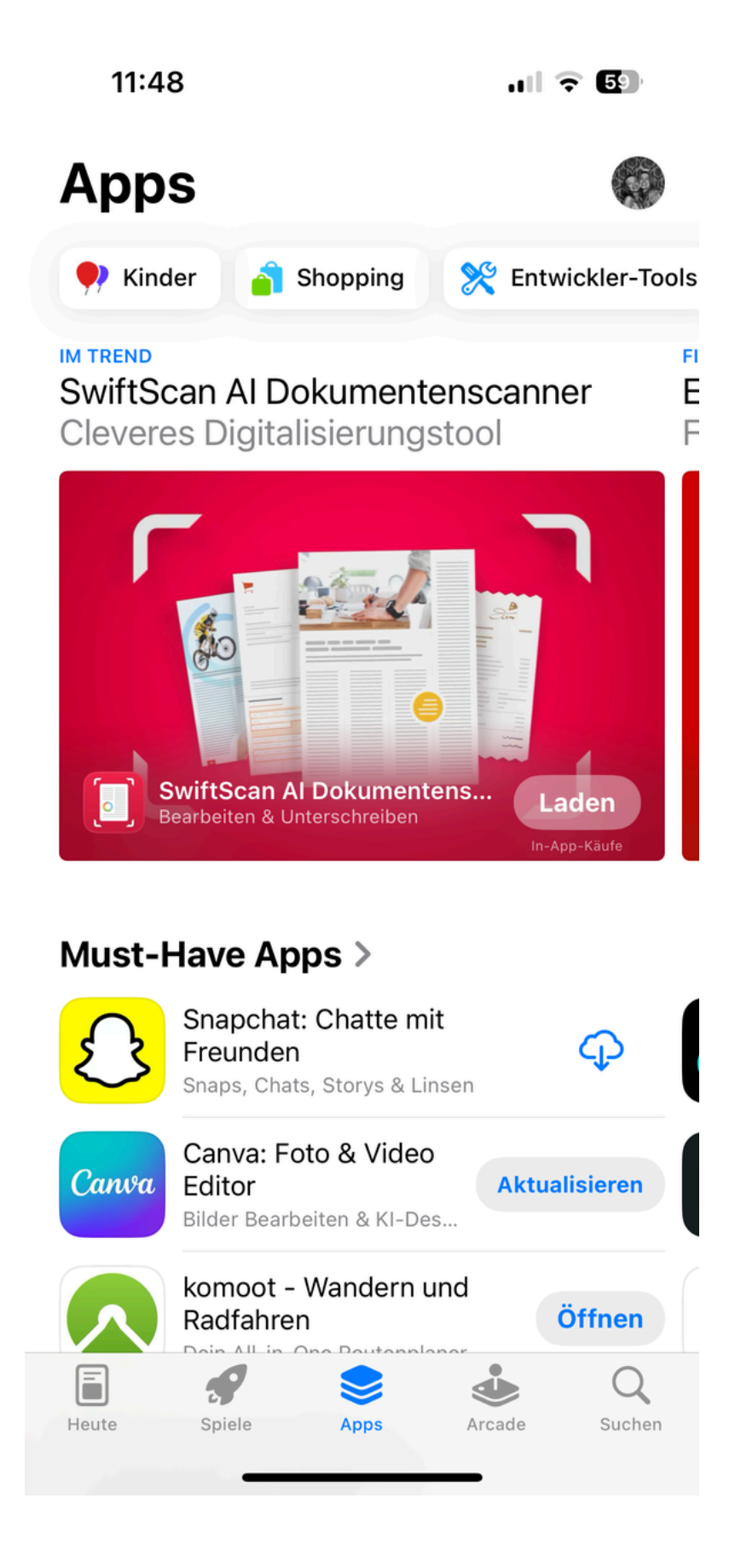

# Paso 2:Busca la app TestFlight

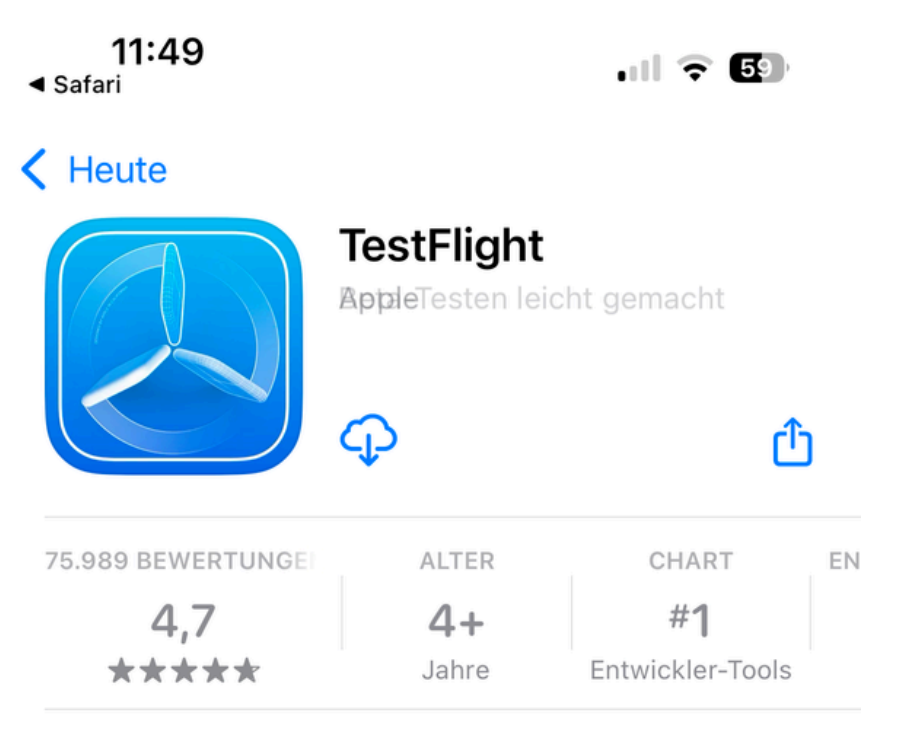

#### Neue Funktionen >

Version 3.7.1

vor 2 M.

Dieses Update enthält Stabilitätsverbesserungen und Fehlerbehebungen.

#### Vorschau

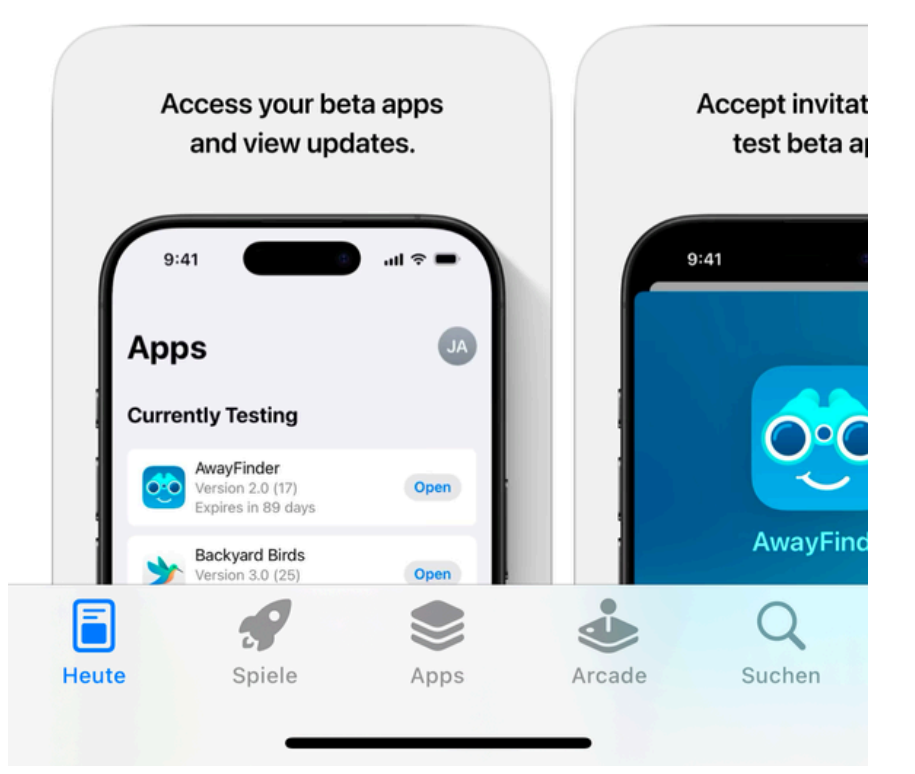

## Paso 3:

#### • Descarga la app TestFlight

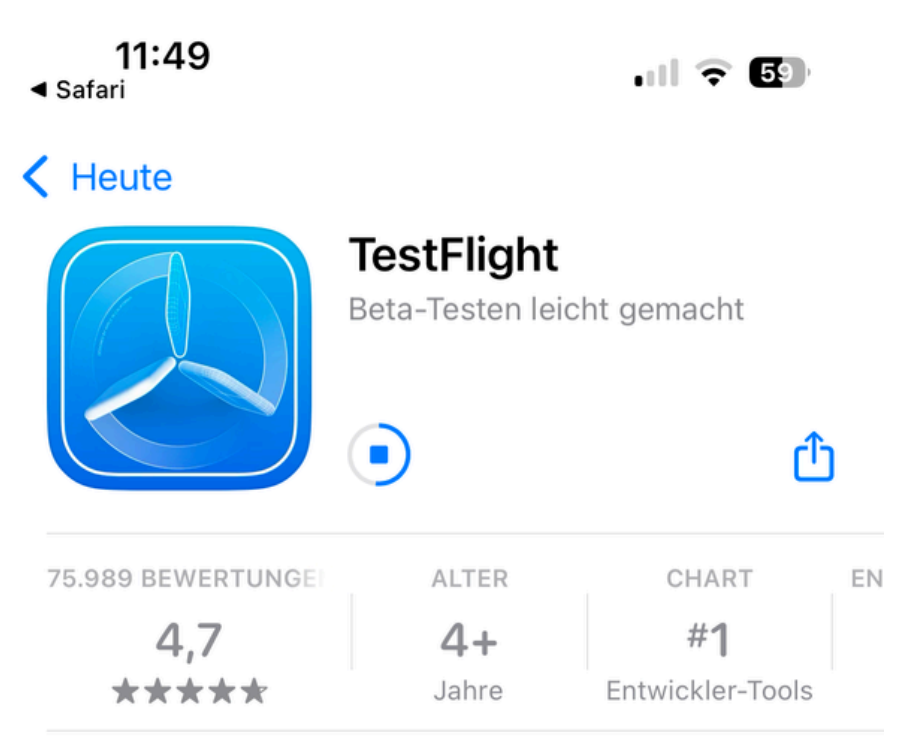

#### Neue Funktionen >

Version 3.7.1

vor 2 M.

Dieses Update enthält Stabilitätsverbesserungen und Fehlerbehebungen.

#### Vorschau

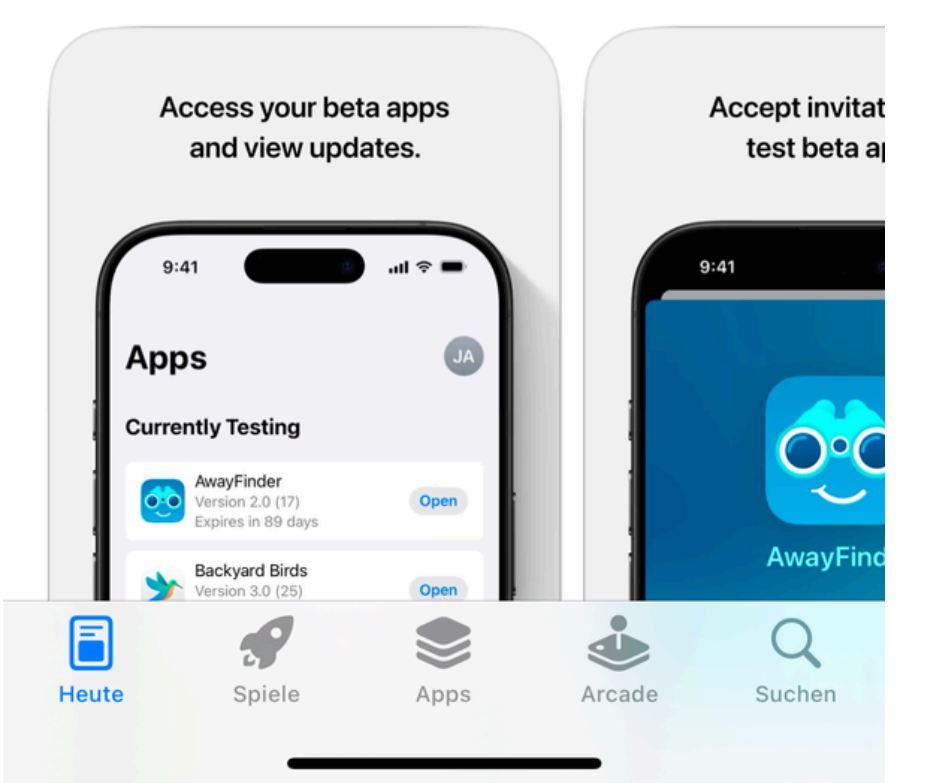

Paso 4:

• Abre el siguiente enlace:

Join the SANUSAPP 3.0 beta

#### Paso 5:

#### • Haz clic en "Ver en TestFlight"

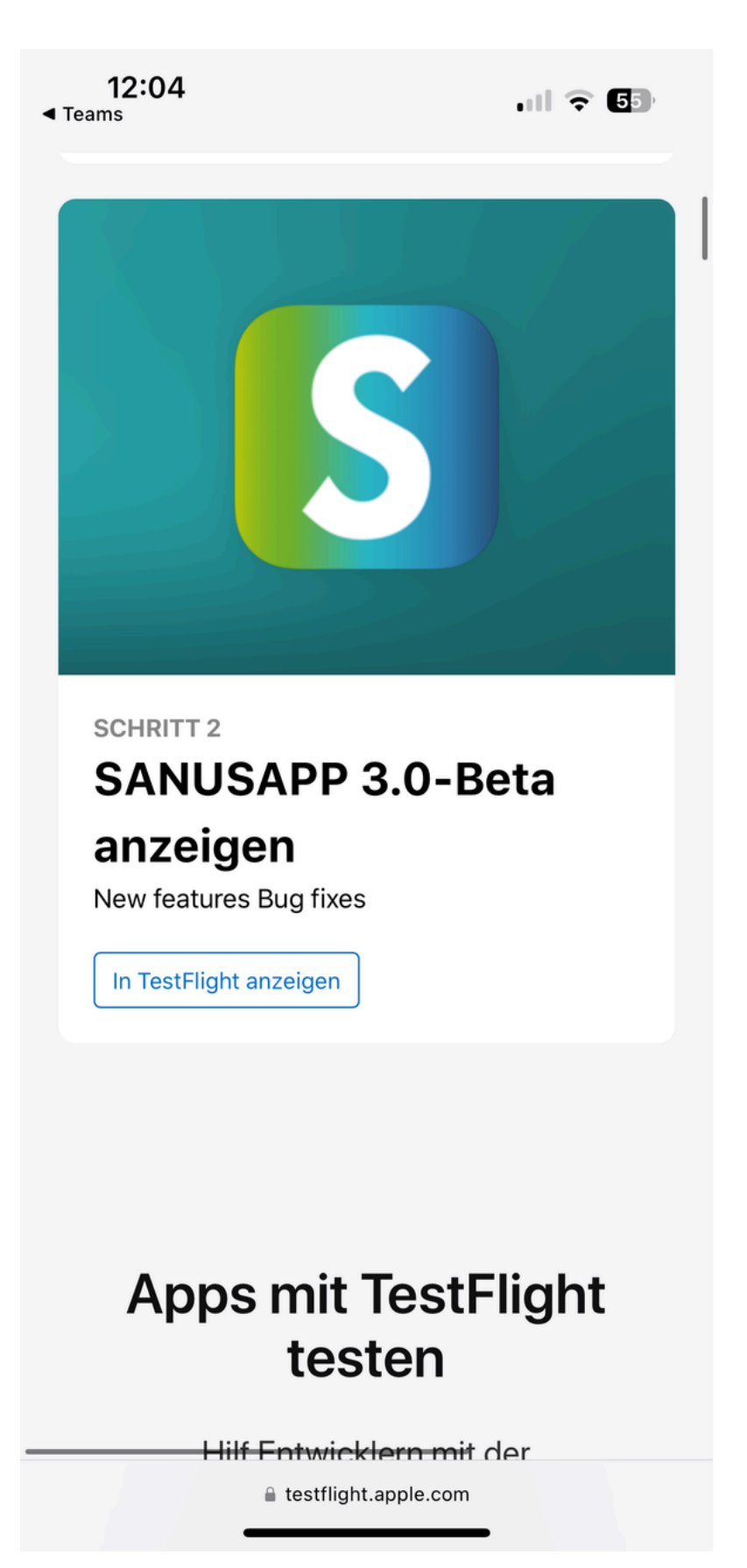

#### Paso 6:

• Haz clic en "Instalar"

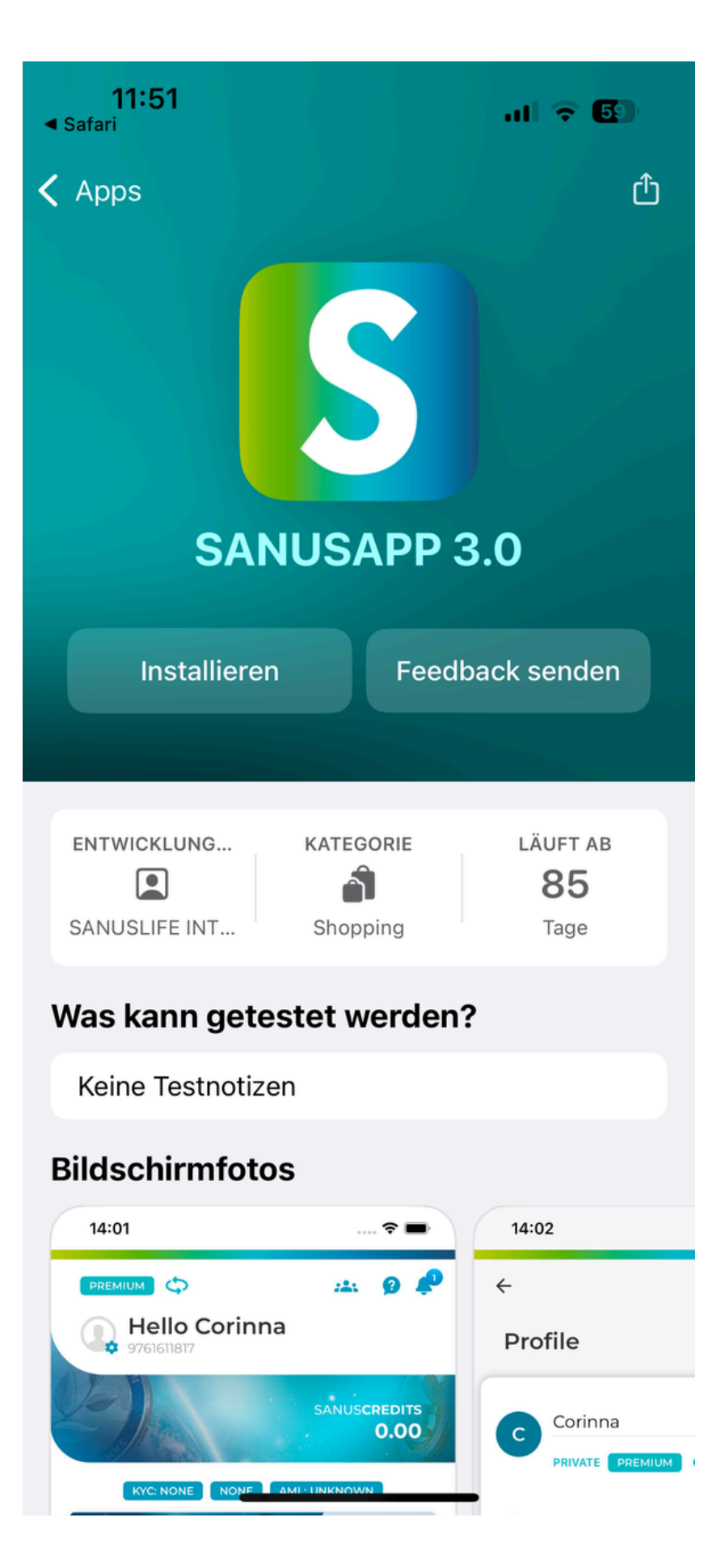

Paso 7:

 Espera unos segundos y luego haz clic en "Abrir"

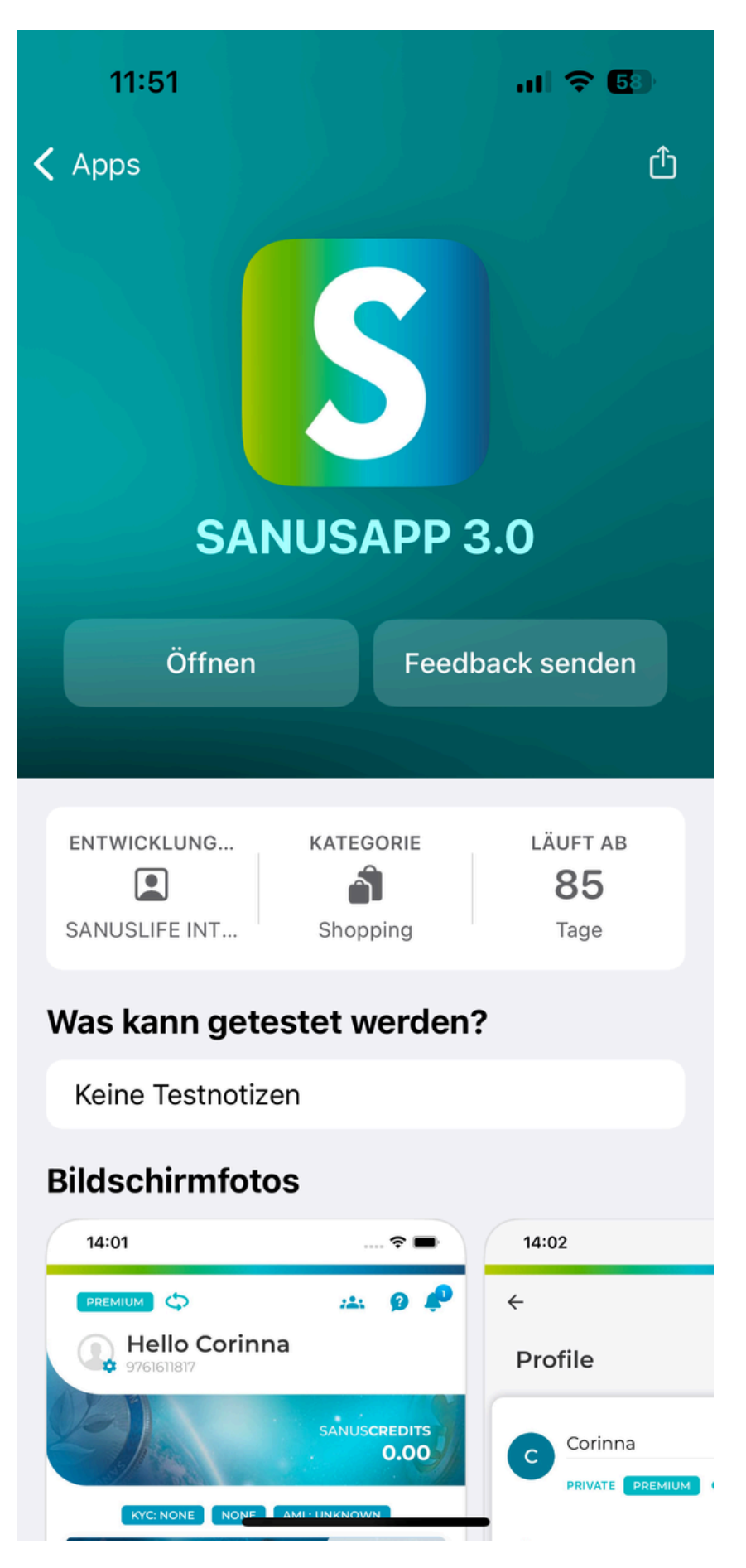

#### Paso 8:

### Inicia sesión en la app SANUS como de costumbre.

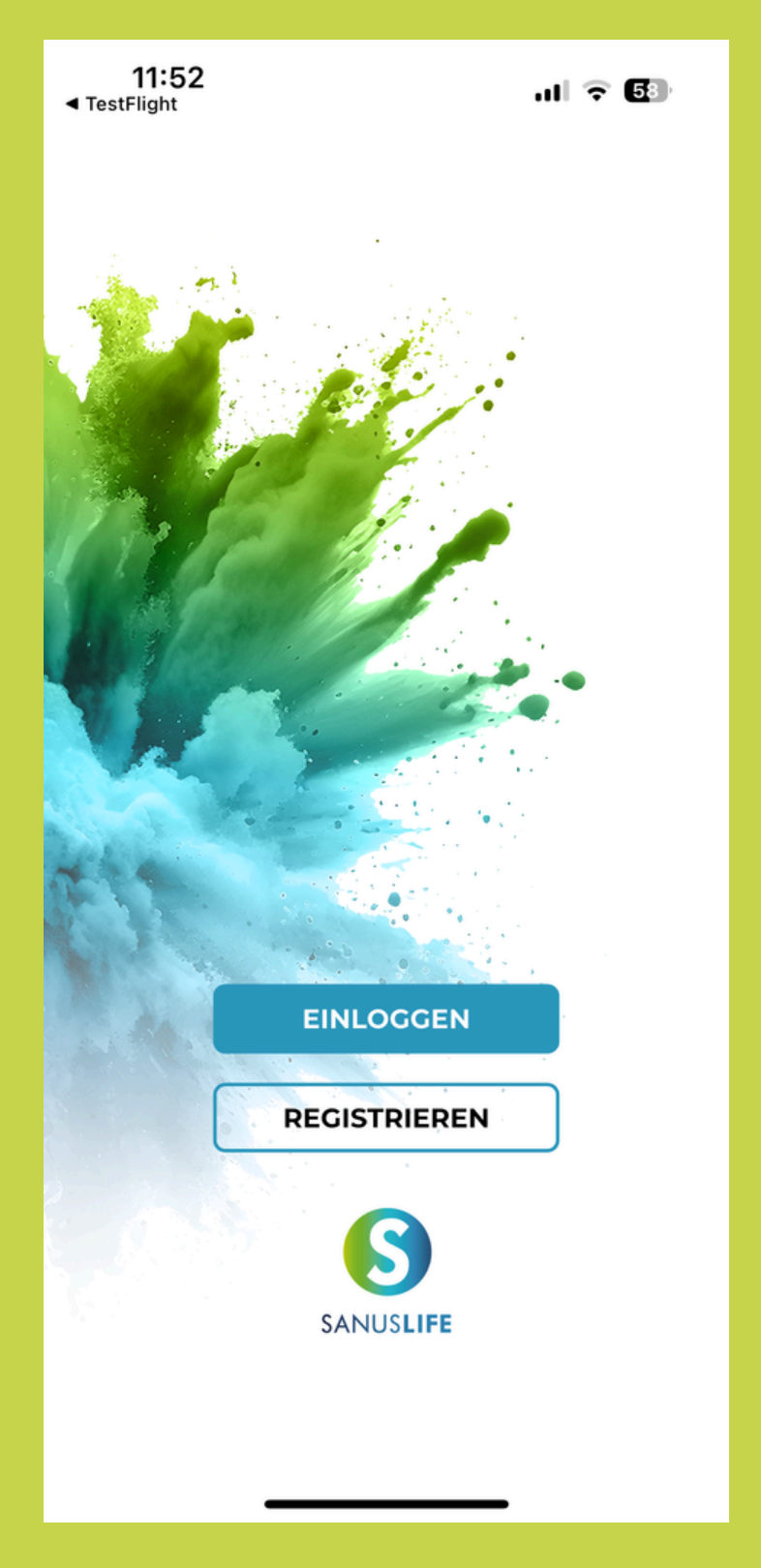

#### ¡Hecho!

 ¡Y ahora puedes empezar! ¡Que disfrutes tus compras!